# **UniFi Controller**

# Powered by Raspberry Pi 4B

[English version]

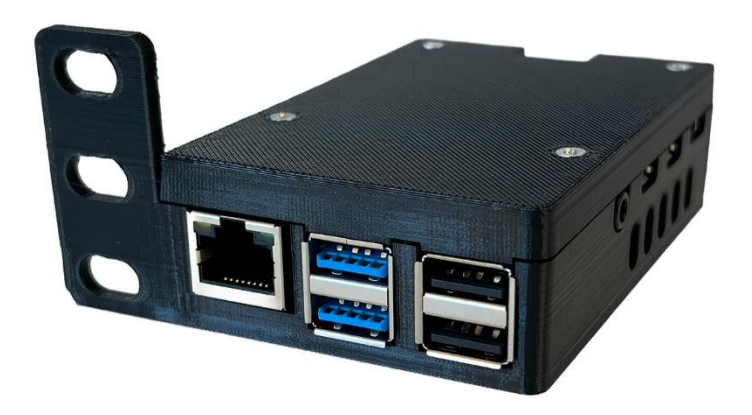

- 1. Connect the device to your home / business network with an Ethernet cable to the RJ45 port
- 2. Connect power to the USB-C port (power source at least 5VDC / 2.5A, recommended 5VDC / 3A) or use an active POE extractor (power source and extractor not included)
- 3. Wait for the system to start, including the UniFi application, about 2 minutes
- 4. A) A DHCP server is active in the network
  - a. Enter the address <u>https://<DHCP-IP>:8443</u> to the browser
  - B) A DHCP server is not active in the network
    - a. Set an IP address on your computer from the range 192.168.1.0/24
    - b. Enter the address <u>https://192.168.1.30</u> in your browser
- 5. Software Setup Guide:
  - A) Setup with remote access (requires an account at <a href="https://www.ui.com">https://www.ui.com</a>)
    - a. Name your network (Pic. 1)
    - b. Enter your login credentials at <a href="https://www.ui.com">https://www.ui.com</a> (Pic. 2)
    - c. Set UniFi network options (Pic. 3)
    - d. Adopt UniFi devices on your current network (Pic. 4)
    - e. Enter the name of the new wireless network and the encryption key (Pic. 5)
    - f. Review the configuration, select the correct state where the network will be operated and the time zone (Pic. 6)
  - B) Settings without remote access:
    - a. Name your network (Pic. 1)
    - b. Switch to Advanced Setup and uncheck Enable remote access and use your Ubiquiti account for local access. Fill in the login credentials according to your preferences (Pic. 7)
    - c. Set UniFi network options (Pic. 3)
    - d. Adopt UniFi devices on your current network (Pic. 4)
    - e. Enter the name of the new wireless network and the encryption key (Pic. 5)
    - f. Review the configuration, select the correct state where the network will be operated and the time zone (Pic. 6)
- Username and password for console and SSH access: pi/RaspberryPi4 or ubnt/ubnt
- 7. Reset the UniFi controller to factory settings log in via console or SSH and edit the system.properties file with the command "sudo mcedit /usr/lib/unifi/data/system.properties", change the value "is\_default=false" to "is\_default=true". Press F10, confirm to save the file and finally reboot with "sudo reboot".
- 8. Update UniFi controller run the command "sudo apt update", confirm any change of the name of the UniFi repository and finally run command "sudo apt upgrade"
- 9. Complete SW UniFi documentation is available at <a href="https://www.ui.com">https://www.ui.com</a>

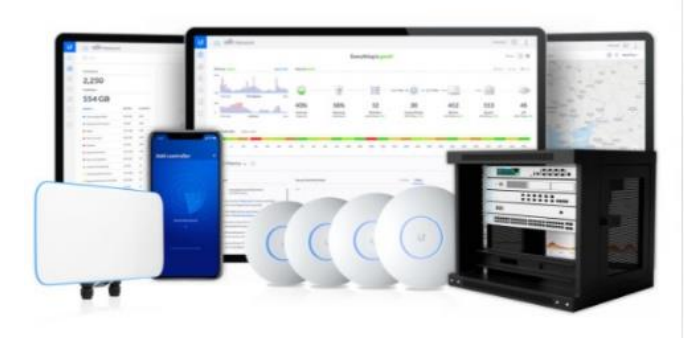

| Step            | 1 of 6                                                                              |
|-----------------|-------------------------------------------------------------------------------------|
| Na              | ame Your Controller                                                                 |
| Use :<br>man    | i simple name to help differentiate your controller when<br>ging multiple networks. |
| Contro<br>UniFi | ifer Name<br>Network                                                                |
|                 | By selecting this you are agreeing to end user license agreement                    |

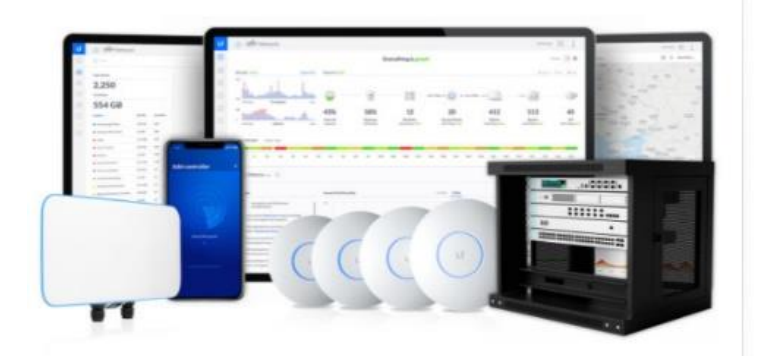

Step 2 of 6

### Sign in with your Ubiquiti Account

Use your Ubiquiti Account to access your Controller via the unifi.ui.com service or locally with the same credentials.

Case Interim

Paraword

#### Switch to Advanced Setup

Pic. 2

Pic. 3

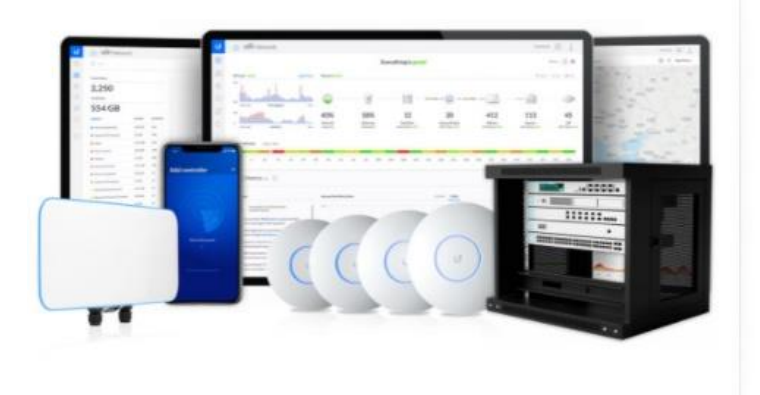

Step 3 of 6

# UniFi Network Setup

Basic configuration for your network.

#### Automatically optimize my network

UniFi Network automatically detects and sets the most commonly missed, but vital, settings for improved WiFi and network performance.

#### Enable Auto Backup

UniFi Network will periodically do backups of your setup.

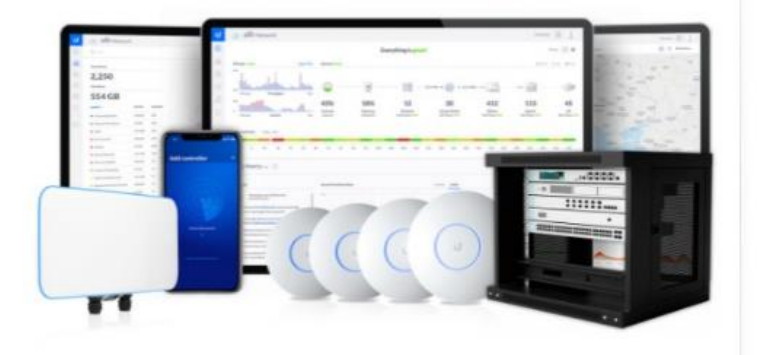

#### Step 4 of 6

# **Devices Setup**

Please select the devices you would like to configure.

| MODEL          | IP | MAC | UPTIME     |
|----------------|----|-----|------------|
| UniFi AP-AC-LR |    |     | 1 hour ago |

Pic. 4

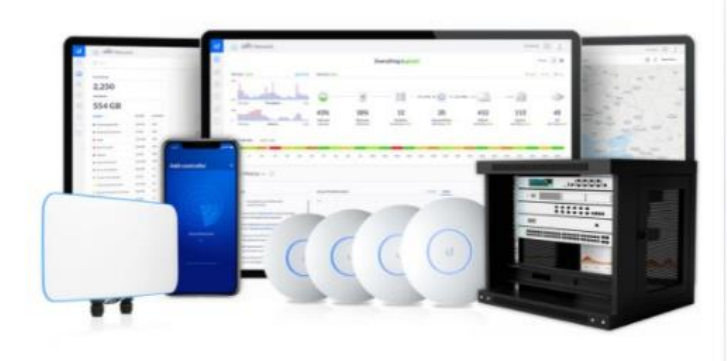

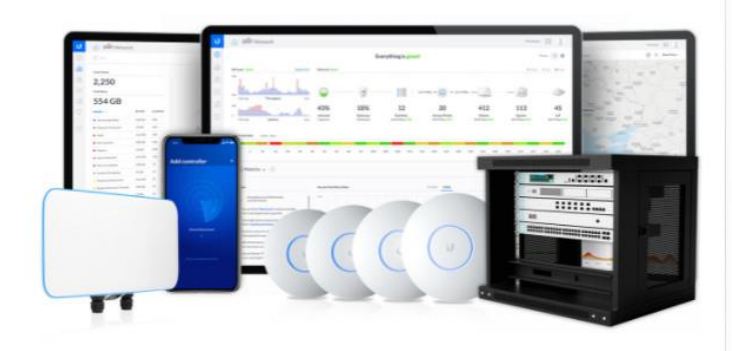

# Pic. 6

Pic. 5

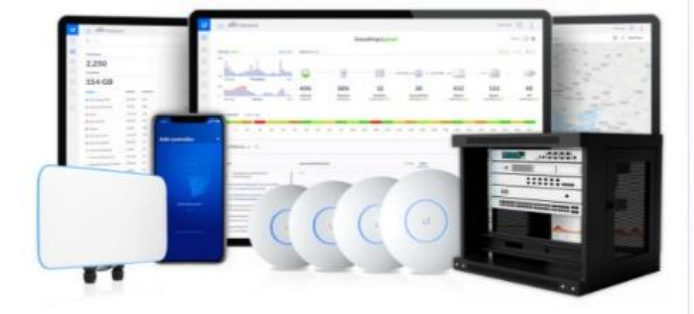

Step 5 of 6

Names into one

| WiFi Setup                                         |  |  |  |  |  |
|----------------------------------------------------|--|--|--|--|--|
| Name your new Wi-Fi network and choose a password. |  |  |  |  |  |
| WiFi Name<br>WiFi Name                             |  |  |  |  |  |
| 1008_3310                                          |  |  |  |  |  |
| WHE's Pasewound                                    |  |  |  |  |  |
| Combine 2 GHz and 5 GHz WiEi Network               |  |  |  |  |  |
|                                                    |  |  |  |  |  |

Step 6 of 6

# **Review Configuration**

Check your configuration and setup your Controller.

| Controller Name U        |                       |                | IniFi Network |
|--------------------------|-----------------------|----------------|---------------|
| Remote Access            |                       |                | Enabled       |
| Use Ubiquiti acc         | ount for local access |                | Yes           |
| Ubiquiti Accoun          | t                     |                |               |
| WiF <mark>i N</mark> ame |                       |                | YOUR_SSID     |
| Country or territ        | tory                  | Czech Republic | ~             |
| Timezone                 | (UTC+02:00) Europe    | /Prague        | $\sim$        |

#### Step 2 of 6 (Advanced)

#### Advanced remote and local access

Change access methods and local accounts

#### Enable Remote Access

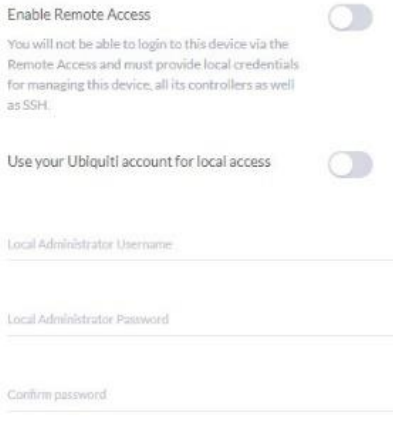

Local Administrator Email

Back to Recommended